#### Copyright © 2022 Varec, Inc. All rights reserved. 5834 Peachtree Corners East, Peachtree Corners (Atlanta), GA 30092 USA Tel. +1 (770) 477-9202 Fax +1 (770) 662-8939

Standard BOL Report

# BOL Report

This document provides information on the BOL (Bill of Lading) Report, which is a standard report available in FuelsManager.

Prerequisites: The BOL Report should have been preconfigured for your Site, and the appropriate BOL Report associated with the BOL Transaction Type. Also, your User account should belong to a User Group that has been assigned to view the report. See the *Transaction Alias Configuration General Tab* and *Report Assignment Configuration* help pages for more information.

A Bill of Lading is a document that records the amount of product loaded at the Site, and the receipt of goods for shipment. Carriers and drivers must have a BOL in their possession before they are allowed to leave the Site and transport the product on a public highway, by rail, or other modes of transport.

The BOL Report is a standard report that allows you to view a particular BOL transaction for a particular day.

| 141 4                                                                                                    | 1 of 1                                                                                                    |                                                                                                    |                                                                                                    | Find   Nex                                                                                                    |                                                                                                    | ٩                                                                                                    |                                                                                                    |                                                                                                    |
|----------------------------------------------------------------------------------------------------|----------------------------------------------------------------------------------------------------|----------------------------------------------------------------------------------------------------|----------------------------------------------------------------------------------------------------|----------------------------------------------------------------------------------------------------|----------------------------------------------------------------------------------------------------|----------------------------------------------------------------------------------------------------|----------------------------------------------------------------------------------------------------|----------------------------------------------------------------------------------------------------|
| Original                                                                                                    |                                                                                                    | BI                                                                                                    | LL OF LAD                                                                                                    | ING AND/O                                                                                                    |                                                                                                    | DUCT RECE                                                                                                    | IPT                                                                                                    | REPRINTED                                                                                                    |
| EOR C                                                                                                    |                                                                                                    | ERGENCY SDILL I                                                                                                    |                                                                                                    |                                                                                                    |                                                                                                    |                                                                                                    | C 900 424 93                                                                                                    |                                                                                                    |
| If or when this<br>apparent good<br>transport to th<br>conditions of th<br>date of the iss<br>will be subject<br>further agreed<br>compliance wi                                                                                                    | instrument constitute<br>order, is received by<br>e consignee and desti<br>he special contract be<br>us of this Bill of Ladim<br>to all the terms and o<br>by the carrier that the<br>th all applicable Rules | SEE EI<br>S a Bill of Lading, the property<br>the carrier shown herein, while<br>ination shown herein subject t<br>tween the carrier and the corr<br>of a special<br>onditions of the carrier's tariffs<br>transportation of this shipme<br>, Regulations and Laws. | MERGENCY RES<br>described below, in<br>ch carrier agrees to<br>to the terms and<br>signor in effect on the<br>contract, transportation<br>s legally on file. It is<br>nt will be performed in | PONSE, HEALT<br>Any gasoline listed<br>compliance with the<br>standards for volat<br>the time of the pro-<br>has been additized<br>with requirements :<br>section 211(1) of th | H AND PHY<br>below is in<br>applicable<br>ity in effect at<br>uct transfer and<br>in accordance<br>pecified under<br>a Clean Air Act. | SICAL HAZARDS<br>This is to certify that the<br>named materials are pr<br>classified, described, pr<br>marked and labeled, ar<br>proper condition for<br>transportation accordin<br>applicable regulations of<br>Department of Transpo | a harein-<br>backaged,<br>a dare in<br>d are in<br>d are in d are in<br>d are in d are in<br>d are in d are in<br>d are in d are in<br>d are in d are in d are in d are in<br>d are in d are in | in indicated as<br>piper assumes no<br>reight and other<br>hipper or its<br>liable for freight and<br>les. Destination, if<br>esignated by the |
| RECEIVED<br>X                                                                                                    | BY CARRIER P                                                                                                    | PER DRIVER                                                                                                    | DRIVER SIGN                                                                                                    | RE                                                                                                    | CEIVED AT<br>STOMER                                                                                                    | DESTINATION                                                                                                    |                                                                                                    |                                                                                                    |
| SUPPLYIN                                                                                                    | G                                                                                                    |                                                                                                    | EPA #:                                                                                                    | TCN                                                                                                    | :                                                                                                    | SPLC #:                                                                                                    | TERMIN/<br>PHONE N                                                                                                    | iL<br>10.:                                                                                                    |
| TERMINAL                                                                                                    | 4                                                                                                    |                                                                                                    |                                                                                                    |                                                                                                    |                                                                                                    |                                                                                                    |                                                                                                    |                                                                                                    |
| 6<br>HM (                                                                                                    | JN/NA Number                                                                                                    | D.<br>DOT Shipping Name                                                                                                    | O.T. HAZARDO<br>₽                                                                                                    | US MATERIA<br>Hazare                                                                                                    | DESCRIP<br>Class                                                                                                    | TION<br>Packing Gro                                                                                                    | up GALL                                                                                                    | DNS LOADED(GL)                                                                                                    |
| ^                                                                                                    |                                                                                                    |                                                                                                    |                                                                                                    |                                                                                                    |                                                                                                    |                                                                                                    | Total :                                                                                                    | 2872                                                                                                    |
| 7                                                                                                    |                                                                                                    |                                                                                                    |                                                                                                    |                                                                                                    |                                                                                                    | BOL                                                                                                    | NUMBER 2                                                                                                    | 0220406000<br>00000<br>Original                                                                                                    |
| CONSIGNEE<br>(SOLD TO)<br>8                                                                                                    |                                                                                                    | DESIGNEE:<br>(SHIP TO)                                                                                                    | 15                                                                                                    | CARRIE<br>SCAC:                                                                                                    | <del>२</del> :                                                                                                    | s<br>T                                                                                                    | AX LICENSE:                                                                                                    | 99                                                                                                    |
| PO/CUST RE<br>LOAD RACK<br>LOAD<br>START:<br>LOAD END                                                                                                    | F #:<br>:: Bay 1<br>4/8/2022 12:30                                                                                                    | CUSTOMER<br>CUSTOMER<br>CUSTOMER<br>CUSTOMER                                                                                                    | TYPE: Unbranded<br>DEST: 931002<br>CARD: 931002<br>FEIN:                                                                                                    | CARRIE                                                                                                    | R FEIN:                                                                                                    |                                                                                                    | ORIVER NAME:                                                                                                    | 10.11.028                                                                                                    |
| 9                                                                                                    |                                                                                                    |                                                                                                    | FINIS                                                                                                    | HED PROD                                                                                                    | ICT                                                                                                    |                                                                                                    |                                                                                                    |                                                                                                    |
| Product<br>12622<br>12662                                                                                                    | De                                                                                                    | scription                                                                                                    | Gross (GL) N<br>2032<br>840                                                                                                    | et (GL) API<br>2014 42<br>844 39.9                                                                                                    | Temp.(F)<br>78<br>50                                                                                                    | OCT RVP<br>0 0<br>0 0                                                                                                    | ***BROKEN<br>***BROKEN                                                                                                    | otes<br>BLEND***<br>BLEND***                                                                                                    |
|                                                                                                    |                                                                                                    | Distillates                                                                                                    | E ZOIZ                                                                                                    |                                                                                                    | MENT                                                                                                    |                                                                                                    |                                                                                                    |                                                                                                    |
| Compart.#                                                                                                    | Product Code                                                                                                    | Description                                                                                                    | Gross (GL)                                                                                                    | Net (GL) Te                                                                                                    | mperature(F)                                                                                                    | Gravity (API)                                                                                                    | Tank                                                                                                    | Calc Weight(Ibs)                                                                                                    |
| 10                                                                                                    | 12622<br>12662<br>99001                                                                                                    | 99001                                                                                                    | 2032<br>840<br>2680                                                                                                    | 2014<br>844<br>2660                                                                                                    | 78<br>50<br>75.5                                                                                                    | 42.00<br>39.90<br>39.50                                                                                                    | Custom Tank 01<br>Custom Tank 03<br>Custom Tank 10                                                                                                    | 13694<br>5809<br>5                                                                                                    |
| Notes: 11<br>*** WARNING *** DO NOT LEAVE TERMINAL CALL OR SEE TERMINAL PERSONAL IMMEDIATELY *** WARNING ***                                                                                                    |                                                                                                    |                                                                                                    |                                                                                                    |                                                                                                    |                                                                                                    |                                                                                                    |                                                                                                    |                                                                                                    |
| 12                                                                                                    |                                                                                                    | EMERGENCY                                                                                                    | RESPONSE                                                                                                    | , HEALTH :                                                                                                    | nd PHY                                                                                                    | SICAL HAZA                                                                                                    | RDS                                                                                                    |                                                                                                    |
| GA SOLINEU<br>FUEL OIL N<br>ETHANOLU                                                                                                    | JN1203 (ALL GRADE<br>A1993 KEROSEN<br>N1170 ( DENATUREI                                                                                                    | E\$) DANGERI H<br>NEUN1223 FUEL AVIA<br>D ETHANOL) DANGER I FI                                                                                                    | IGHLY FLAMMABLE, H<br>TIONUN1863 ( TURE<br>LAMMABLE LIQUID, H                                                                                                    | ARMFUL OR FATAL I<br>BINE ENGINE) DA<br>ARMFUL OR FATAL IF                                                                                                    | SWALLOWED<br>NGER I<br>SWALLOWED.                                                                                                    | FLAMMABLE LIQUE<br>CANNOT BE MADE NO                                                                                                    | ), HARMFUL OR FATA                                                                                                    | L IF SWALLOWED                                                                                                    |
| POTENTIAL HAZARDS<br>HIGHLT FLAMMABLE WI be easily ignied by heat, sparks or flames. "Apports may forme updayber initiatives with air. "Apports may forme! to source of ignition and flash back. "Most vapors are heavier<br>flam air, the with allowed along approximation of the initiation of the analysis of the analysis of t   |                                                                                                    |                                                                                                    |                                                                                                    |                                                                                                    |                                                                                                    |                                                                                                    |                                                                                                    |                                                                                                    |
| HEALTH •                                                                                                    | rd. •Containers may e<br>Fire may produce irrita                                                                                                    | explode when heated. •Many li<br>sting, corrosive and/or toxic ga                                                                                                    | iquids are lighter than w<br>uses. •Vapors may caus                                                                                                    | ater.<br>e dizziness or suffocal                                                                                                    | on. •Runoff from                                                                                                    | fire control or dilution wa                                                                                                    | ter may cause pollutio                                                                                                    | n.                                                                                                    |
| PUBLIC SAFETY (CALL EMERGENCY RESPONSE TELEPHONE NUMBER 800-424500)<br>+ Venilate corest spaces before retering.<br>PROTECTIVE COUTINN - View positive pressure soft exception and evening spaces before retering.<br>PROTECTIVE COUTINN - View positive pressure soft exception advanced evening space soft evening space soft eve |                                                                                                    |                                                                                                    |                                                                                                    |                                                                                                    |                                                                                                    |                                                                                                    |                                                                                                    |                                                                                                    |
| FIRE CAU<br>SmallFires<br>Large Fires                                                                                                    | TION: All of these pro<br>•Dry chemical, CO.,<br>•Water, spray, feer                                                                                                    | ducts have a very low flash po<br>water spray or regular foam.<br>or foam. •Do not use straight =                                                                                                    | EME<br>cint: Use of water spray<br>Alcohol resistant is required<br>treams. •Move contained                                                                                                   | RGENCY RESPON<br>when fighting fire may<br>ired for ethanol(Dena<br>rs from fire ama if see                                                                                    | be inefficient.<br>ured Alcohol).<br>can do it without                                                                                | risk.                                                                                                    |                                                                                                    |                                                                                                    |
| The Involving TaxA for Call Table Table and the stages series. Year is considered to an even in post and out in too in the stage series.     The Involving TaxA for Call Table Table Action in the stages are the stages and the stages are the stages are the s            |                                                                                                    |                                                                                                    |                                                                                                    |                                                                                                    |                                                                                                    |                                                                                                    |                                                                                                    |                                                                                                    |
| SPLL OR LEAK<br>CLUNINGT tail ignition sources (no smoking, flares, speaks or flames in immediate ana)We explorement used when handling the product must be groundedOn not touch or walk through split<br>material Gap lask / you can do it without riskPrevent empty into waterways, severy, basements of confined areas What processing the material area in the split of the strength split<br>and the split of the split of the split                |                                                                                                    |                                                                                                    |                                                                                                    |                                                                                                    |                                                                                                    |                                                                                                    |                                                                                                    |                                                                                                    |
| FIRST AID<br>Move victim to<br>shoes. In case<br>medical person                                                                                                    | fresh air. •Call emerg<br>of contact with subst<br>nel are aware of the r                                                                                                    | ency medical care. •Apply art<br>ance, immediately flush skin o<br>material(s) involved, and take                                                                                                    | ificial respiration if victin<br>or eyes with running wat<br>precautions to protect th                                                                                                    | n is not breathing. •Ad<br>er for at least 20 minu<br>temselves.                                                                                                    | ninister oxygen i<br>es. •Wash skin v                                                                                                 | breathing is difficult. Re<br>ith scap and water. Kee                                                                                                    | move and isolate cont<br>p victim warm and qui                                                                                                    | aminated clothing and<br>et. •Ensure that                                                                                                    |
| 13                                                                                                    |                                                                                                    |                                                                                                    |                                                                                                    |                                                                                                    |                                                                                                    |                                                                                                    | Version:                                                                                                    | 2.0.0.0                                                                                                    |

You must belong to a FuelsManager user group with appropriate security access rights to view and modify data. Some pages may not be available for entry or edit depending on your user security rights.

The Standard BOL Report includes the following sections:

- 1) Report Header
- 2) Title
- 3) Emergency Contact
- 4) Carrier information
- 5) Supplier information
- 6) DOT Hazardous Materials
- 7) BOL Number
- 8) Customer information
- 9) Finished Product
- 10) Product By Component
- 11) Notes
- 12) Emergency Response, Health and Physical Hazards
- 13) Version

See the *Report Section Descriptions* section below for more information.

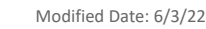

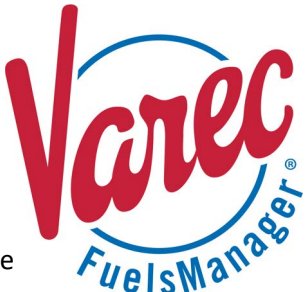

#### Viewing the Report

From the BOL Transaction Details Page

You may view the BOL Report from the BOL transaction details page when entering a new transaction, or from the Ledger, Inventory Reconciliation, and Transaction Summary pages. The steps below show how to get to the BOL transaction details page through the Ledger.

Follow the steps below:

- 1) Log in to a **Site** or **Site Group** in FuelsManager.
- From the menu, select Accounting > Main > Ledger. The Ledger displays.
- Select the appropriate Month, Manager, Product, and Owner to filter the table data.
- Click Refresh. The table values are refreshed based on your selections.
- In the BOL column, click on the transaction value in which you want to view the report. The Accounting page lists the BOL transactions for the selected day.
- Click the Edit 
   icon next to the BOL transaction you want to view. The transaction detail screen displays.
- 7) Verify that this is the BOL transaction in which you want to view the BOL report.
- 8) Click View Printable to display the report. If the View Printable button is grayed out, you need to associate the appropriate BOL Report with the BOL transaction alias. See the *Transaction Aliases Configuration General Tab* help page for more information.

#### From the Bills of Lading Page

You may view a particular BOL Report from the Bills of Lading page. Follow the steps below:

- 1) Log in to a **Site** in FuelsManager.
- From the menu, select Operations > Load Rack
   > Bills of Lading. The Bills of Lading page displays.
- Enter or select the appropriate filters in the header section and then click **Refresh**. The BOLs are listed in the table based on the selected filters.
- 4) In the Multiple Select column, check the BOL(s) you want to include in the report.
- Click Print Selected. The report displays. If the report does not display, ensure that you have your browser pop-up blocker disabled.

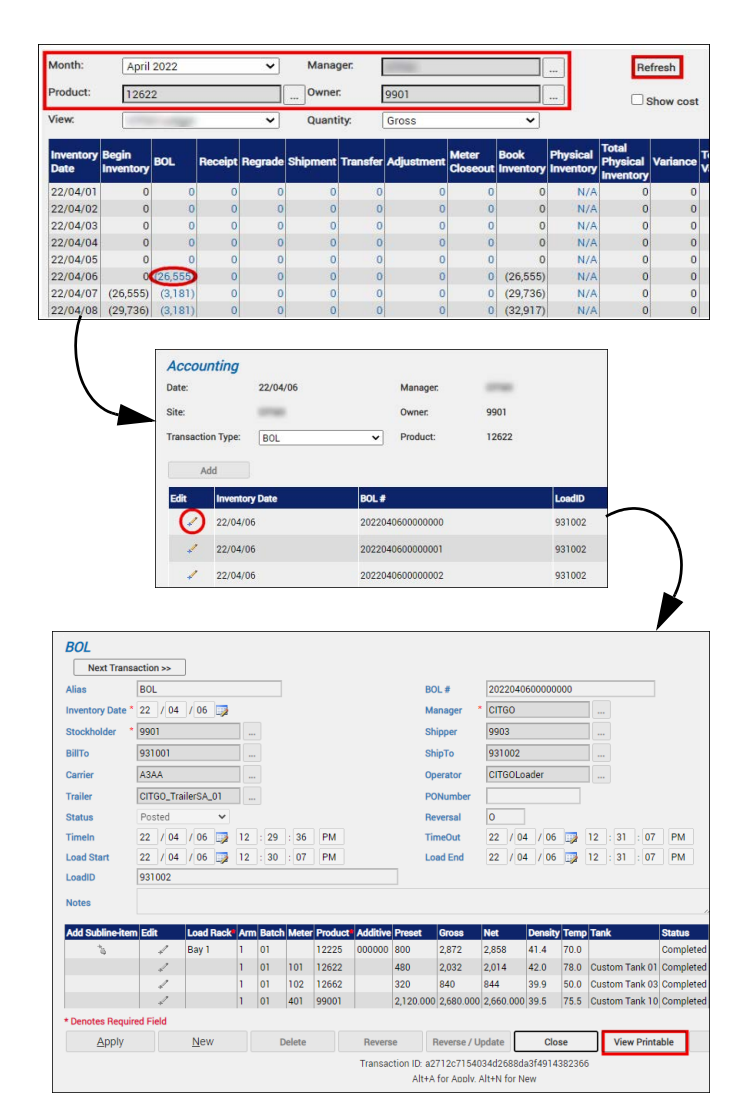

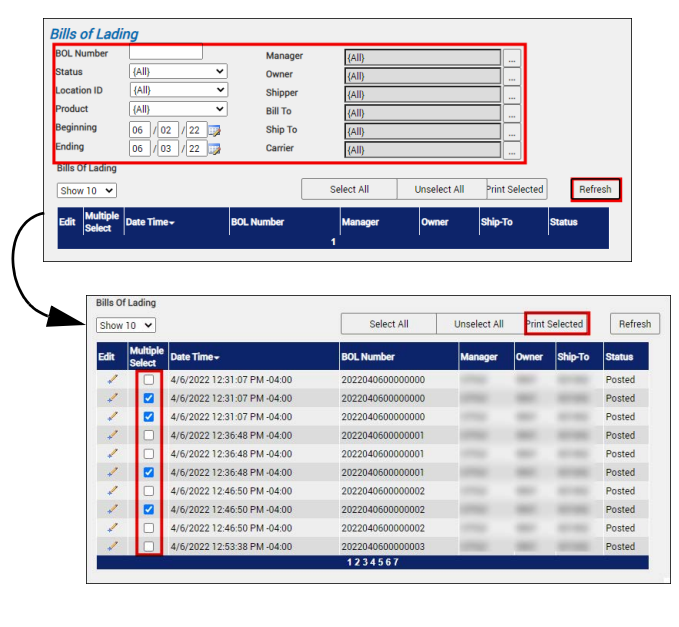

Modified Date: 6/3/22

Standard BOL Report

#### **Printing the Report**

You may print the report from the header. Follow these steps:

- 1) Click the **Export B** dropdown menu.
- Select PDF from the list and then save the file in your desired folder location.
   Varec recommends to use the PDF format for exporting reports.
- Open the **PDF** file and then **print** the report.

| I4 4 1 of 1 ▷ ▷I 4                                                                                                    |                                                                                                    | Find   Next             | <b>L</b> .                                                       | ٢                                                                                                    |                       |
|----------------------------------------------------------------------------------------------------|----------------------------------------------------------------------------------------------------|-------------------------|------------------------------------------------------------------|----------------------------------------------------------------------------------------------------|-----------------------|
| Original E                                                                                                    | BILL OF LADI                                                                                                    | NG AND/OR<br>NEGOTIABLE |                                                                  | Word<br>Excel                                                                                                    | REPRINTED<br>MANIFEST |
| FOR CHEMICAL EMERGENCY SPILL, LEAK, FIRE EXPOSURE OR ACCI<br>SEE EMERGENCY RESPONSE, HEALTH AN                                                                                                    |                                                                                                    |                         | _                                                                | PowerPoint                                                                                                    | 4-9300 ANYTIME.       |
| To ment that interaction because the set of basic grade grade grad | compliance with the appli<br>standards for volatility in o<br>the time of the product tra<br>has been additized in acc<br>with requirements specific<br>section 211(1) of the Clear |                         | PDF<br>TIFF file<br>MHTML (web archive)<br>CSV (comma delimited) | per, Supplier assumes no<br>lity for freight and other<br>rges. Shipper or its<br>gnee is liable for freight and<br>r charges. Destination, if<br>an is designated by the<br>sper. |                       |
| RECEIVED BY CARRIER PER DRIVER                                                                                                    | DRIVER SIGN                                                                                                    | RECEIV<br>CUSTO         |                                                                  | XML file with report data<br>Data Feed                                                                                                    |                       |
| SUPPLIING                                                                                                    | EPA #:                                                                                                    | ICN#:                   |                                                                  | PHO                                                                                                    | ONE NO.:              |

### **Report Section Descriptions**

| Number | Section                 | Description                                                                                                    |
|--------|-------------------------|----------------------------------------------------------------------------------------------------|
| 1      | Report Header           | Includes pagination to view the previous/next page, and a Refresh icon. Also allows you to export the report to PDF for printing.                                                                                                    |
| 2      | Title                   | Shows the name of the company where this BOL originated from.                                                                                                    |
| 3      | Emergency Contact       | Shows the chemical emergency contact number in case of a spill, leak, fire, exposure, or accident.<br>Also shows BOL agreements, as well as Clean Air and packaging certifications.                                                                                                    |
| 4      | Carrier Information     | Provides information on the receiving Carrier, the Driver signature, and the receiver at the destination.                                                                                                    |
| 5      | Supplier Information    | <ul> <li>Provides information on the Supplier or Shipper:</li> <li>EPA# - indicates the Environmental Protection Agency number assigned to the Supplier/<br/>Shipper.</li> <li>TCN# - indicates the Transportation Control Number used to manage and track this<br/>shipment.</li> <li>SPLC# - indicates the Standard Point Location Code used by North American transportation<br/>industries, and assigned to all stations registered by rail carriers.</li> <li>Terminal - identifies the terminal where the product originated from.</li> <li>Terminal phone number - indicates the phone number used to contact the terminal.</li> </ul>                                                                                              |
| 6      | DOT Hazardous Materials | <ul> <li>Provides information on the transported product:</li> <li>HM - when marked (x), indicates that the product transported is hazardous material.</li> <li>UN/NA Number - indicates the numbers assigned by the United Nations or U.S. Department of Transportation (North American numbers) to identify hazardous materials</li> <li>DOT Shipping Name - indicates the name used by DOT to label the hazardous material.</li> <li>Hazard Class - indicates the hazard class assigned by DOT, such as <i>Class 3: Flammable and Combustible Liquids</i></li> <li>Packing Group - identifies the company that packaged/labeled the product.</li> <li>Gallons Loaded - indicates the total volume of the product at loading.</li> </ul> |
| 7      | BOL Number              | Identifies this Bill of Lading.                                                                                                    |

# **Report Section Descriptions (continued)**

| Number | Section                                               | Description                                                                                                    |  |  |  |  |
|--------|-------------------------------------------------------|----------------------------------------------------------------------------------------------------|--|--|--|--|
| 8      | Customer Information                                  | <ul> <li>Provides information on the customer:</li> <li>Consignee - identifies the company where the product was sold to, and the company address.</li> <li>PO/CUST REF# - indicates the purchase order or customer reference number.</li> <li>Load Rack - indicates the arm on the load rack where the product was loaded.</li> <li>Load Start - indicates the date and time product loading started.</li> <li>Load End - indicates the date and time product loading ended.</li> <li>Designee - identifies the company the product was shipped to, and the company address.</li> <li>Customer Type - indicates the destination of the shipment.</li> <li>Customer Dest - indicates the destination of the shipment.</li> <li>Customer Card - identifies the card used by the customer.</li> <li>Customer FEIN - shows the Federal Employee Identification Number, which indicates that this customer is a federal employer.</li> <li>Carrier - the name or ID that identifies the carrier company.</li> <li>SCAC - indicates the Standard Carrier Alpha Code that identifies the carrier.</li> <li>Carrier FEIN - shows the Federal Employee Identification Number, which indicates that this carrier is a federal employer.</li> <li>Trailer - identifies the trailer that transported the product.</li> <li>Supplier - identifies the company that supplied/shipped the product.</li> <li>Tax License - indicates the card used by the Driver.</li> <li>Driver Name - identifies the Card used by the Driver.</li> </ul> |  |  |  |  |
| 9      | Finished Product                                      | Shows the Gross and Net volume of the blend or final product(s) at the shown Temperature and Density. This also shows the total Distillates (total gross/net volume of the blend/final products). See the <i>Report Column Descriptions</i> section below for more information.                                                                                                    |  |  |  |  |
| 10     | Product By Component                                  | Shows the Gross and Net volume of the product(s) per component type at the shown<br>Temperature and Density. This also shows the tank where the product is stored, and the<br>calculated weight per product component.<br>See the <i>Report Column Descriptions</i> section below for more information.                                                                                                    |  |  |  |  |
| 11     | Notes                                                 | Provides additional notes or special instructions.                                                                                                    |  |  |  |  |
| 12     | Emergency Response,<br>Health and Physical<br>Hazards | Provides information on the appropriate response in case of an emergency, as well as a warning of the health and physical hazards of the product being transported.                                                                                                    |  |  |  |  |
| 13     | Version                                               | Indicates the FuelsManager version used to run this report.                                                                                                    |  |  |  |  |

## **Report Column Descriptions**

| Column               | Description                                                                  |  |  |  |
|----------------------|------------------------------------------------------------------------------|--|--|--|
| Finished Product     |                                                                              |  |  |  |
| Product              | Identifies the product.                                                      |  |  |  |
| Description          | Describes the product.                                                       |  |  |  |
| Gross (GL)           | Shows the Gross volume in gallons.                                           |  |  |  |
| Net (GL)             | Shows the Net volume in gallons.                                             |  |  |  |
| API                  | Shows the Density of the product.                                            |  |  |  |
| Temp. (F)            | Shows the Temperature of the product.                                        |  |  |  |
| ОСТ                  | Indicates the octane number of the product.                                  |  |  |  |
| RVP                  | Indicates the Reid vapor pressure.                                           |  |  |  |
| Footnotes            | Notes relevant to the product.                                               |  |  |  |
| Product By Component |                                                                              |  |  |  |
| Compart. #           | Indicates the compartment number of the vehicle where the product is stored. |  |  |  |
| Product Code         | Identifies the product.                                                      |  |  |  |
| Description          | Describes the product.                                                       |  |  |  |
| Gross (GL)           | Shows the Gross volume in gallons.                                           |  |  |  |
| Net (GL)             | Shows the Net volume in gallons.                                             |  |  |  |
| Temperature (F)      | Shows the Temperature of the product.                                        |  |  |  |
| Gravity (API)        | Shows the Density of the product                                             |  |  |  |
| Tank                 | Identifies the tank where the product is stored.                             |  |  |  |
| Calc Weights (lbs)   | Shows the calculated weight of the product in pounds.                        |  |  |  |